## For your new room and new life

# 

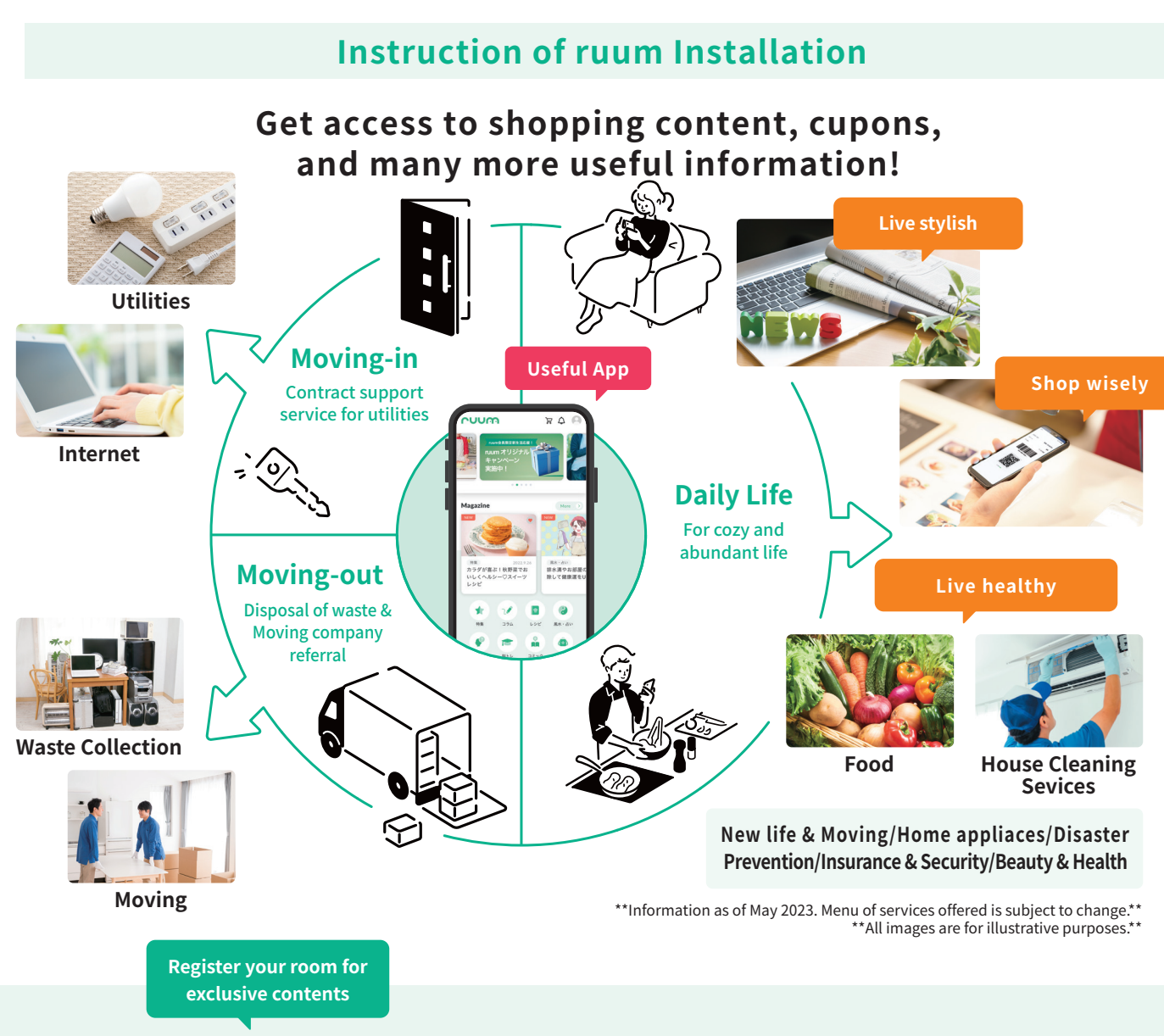

### Get access to more services and your manegement office

#### **Tenant Enquiry**

There are 3 ways to reach us depending on the urgency and the details of inquiries.

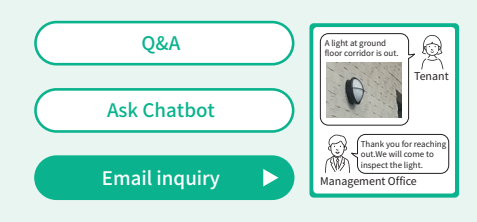

Send your inquiry anytime. You can attach pictures to explain your inquiry effectively.

#### **Itemized Statement**

Easy access to payment history of rent, gas, and water managed by Daito Kentaku Group. Issue an itemized statement online.

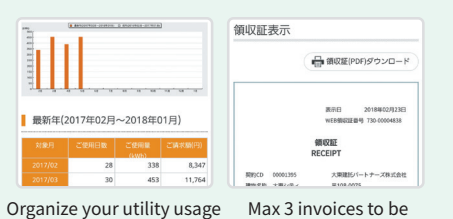

and payment with chart! issued per month.

\*\*Tenants with cooperate contract have access to utility fees only. \*\*

Welcome Park The service provides a flat-rate parking space

utilizing an available spot of your apartment's parking lot. Please take advantage of it for your visitors or some other cases.

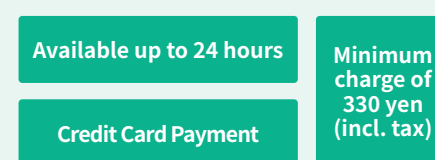

\*Each parking space has different rates of "Welcome Park". Furthermore, the service may not be offered at certain properties due to availability of parking spot.

## Scan QR code to Install "ruum" **Instruction for Registration**

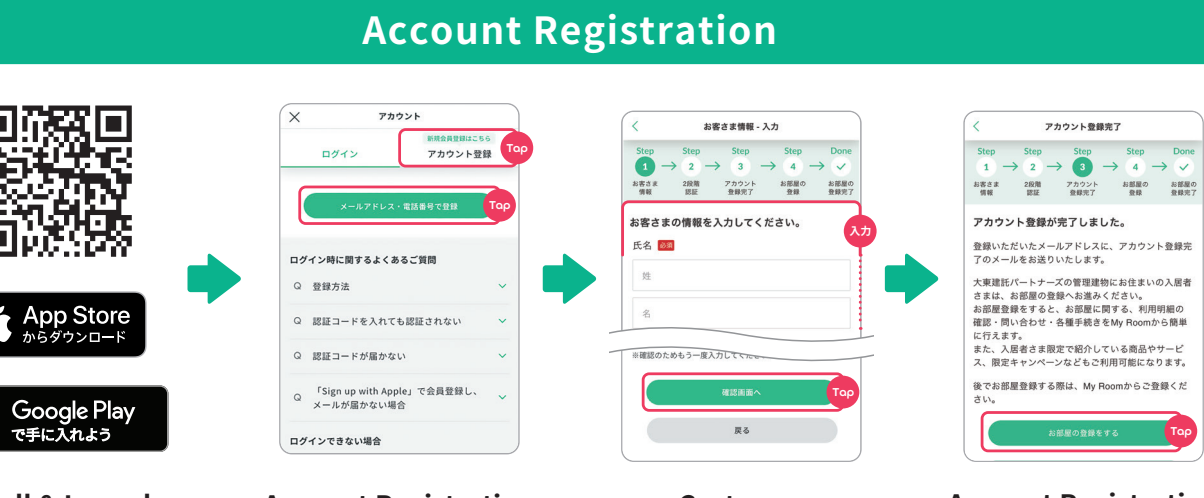

Install & Launch Install and launch ruum to start off.

ruum

÷

10

 ruum account)] & Tap [メールア ドレス・電話番号で登録 (Register your email/mobile number)]

## Register your Apartment Unit (available after your move-in)

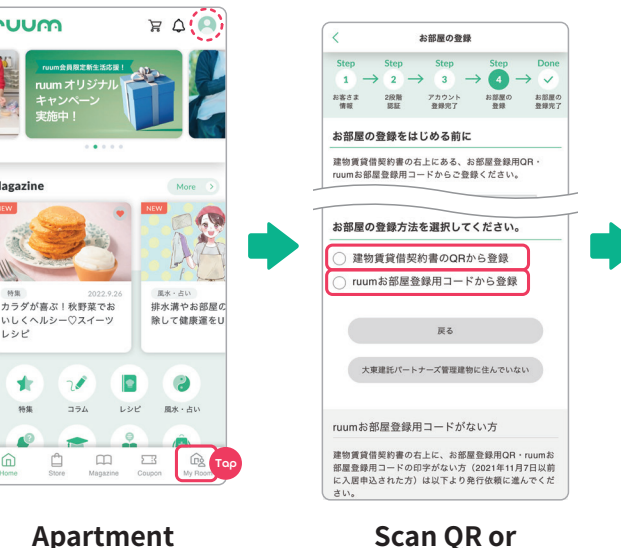

Apartment Registration

Tap "My Room" at the bottom right & Go to [お部屋の登録 (Apartment Registration)]. Stay log in meanwhile.

Select either "QR code on lease contract" or "room registration code" to register apartment

**Enter Codes** 

\*\*After creating the account, the icon on the top right changes its colour from grey to green when you are logged in. \*

#### Online registration is available for the tenants, below

•For tenants who are unable to register using the method, above.

 For cohabitant/family members of registered tenants.

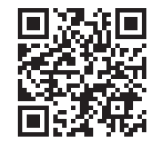

https://www.ruum.me/shop/pages/flow.aspx

#### Customer Information

Enter your information. Choose a way to get a verification code: Email or text message & Move onto confirmation page.

#### Account Registration Complete

Enter the verification code you receive & Complete your account registration.

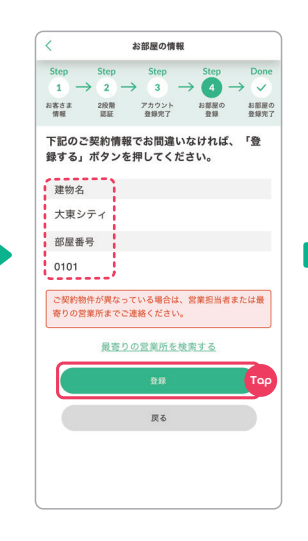

#### Confirmation

Confirm your building name and unit number & Tap [登録 (Register)].

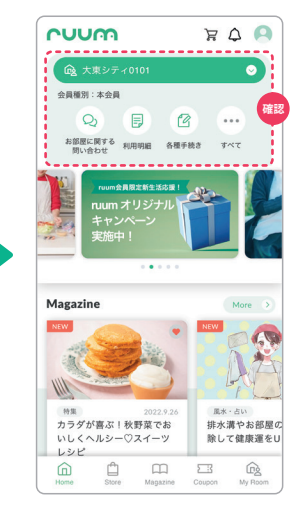

#### **Apartment Registration** Complete

You are all set! It shows your building name and unit number on Home page.

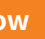

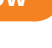

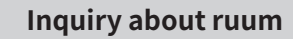

Scan here for inquiry

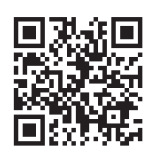

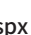

https://www.ruum.me/shop/contact/contact.aspx

**Account Registration** Go to [アカウント登録 (Create a